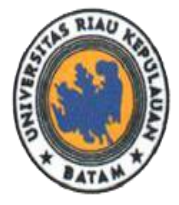

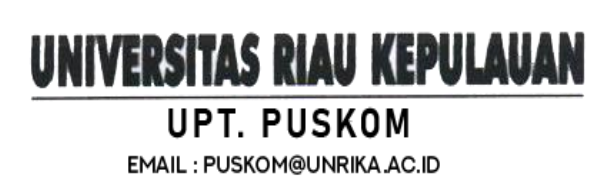

## Panduan Pembayaran Biaya Perkuliahan Mahasiswa Universitas Riau Kepulauan Pada Fitur Keuangan Di Siakad Menggunakan Virtual Account BRI

- ✓ Setiap Mahasiswa akan diberikan Virtual Account BRI untuk pembayaran biaya kuliah.
- ✓ Nomor Virtual Account bisa di cek di siakad mahasiswa masing-masing.
- 1. Silahkan buka pada browser masing-masing halaman web: <u>https://siakad.unrika.ac.id/</u> maka akan muncul halaman login seperti gambar dibawah ini

|                                                              | RIAU                              |
|--------------------------------------------------------------|-----------------------------------|
|                                                              |                                   |
|                                                              | BATAM T                           |
| Sistem In                                                    | nformasi Akademik<br>Unrika Batam |
|                                                              |                                   |
| Username                                                     |                                   |
| Password                                                     |                                   |
| Login                                                        |                                   |
| Klik di sini untuk Lupa Passwo<br>Panduan Dosen dan Mahasisy | va dan PMB                        |
|                                                              |                                   |
| PENDAFTARAN MAB                                              | A                                 |
| <br>L                                                        | Ver.110822.S.F                    |
|                                                              |                                   |

2. Silahkan mahasiswa login dengan mengisi username dan password untuk dapat masuk ke halaman dashboard siakad unrika.

Default Login Siakad Untuk Mahasiswa:

Username : NPM

Pasword : NPMTgllahir

Contoh:

Mahasiswa Fakultas Hukum Angkatan 2022 dengan NPM: 221150001 dengan Tanggal Lahir 2 Desember 1996. Maka untuk password loginnya:

Username : 221150001

Pasword : 22115000102

\*Hanya tanggal lahir nya saja diinputkan

| Sistem Informasi Akademik<br>Unrika Batam                                 |
|---------------------------------------------------------------------------|
| Username 221150001                                                        |
| Panduan Dosen dan Mahasiswa dan PMB<br>PENDAFTARAN MABA<br>Ver.110822.S.F |

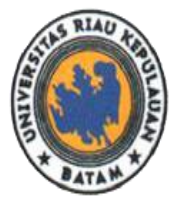

3. Setelah login maka muncul tampilan dashboard awal halaman web siakad.unrika.ac.id seperti pada gambar dibawah ini

UNIVERSITAS RIAU KEPULAUAN

UPT. PUSKOM

EMAIL : PUSKOM@UNRIKA.AC.ID

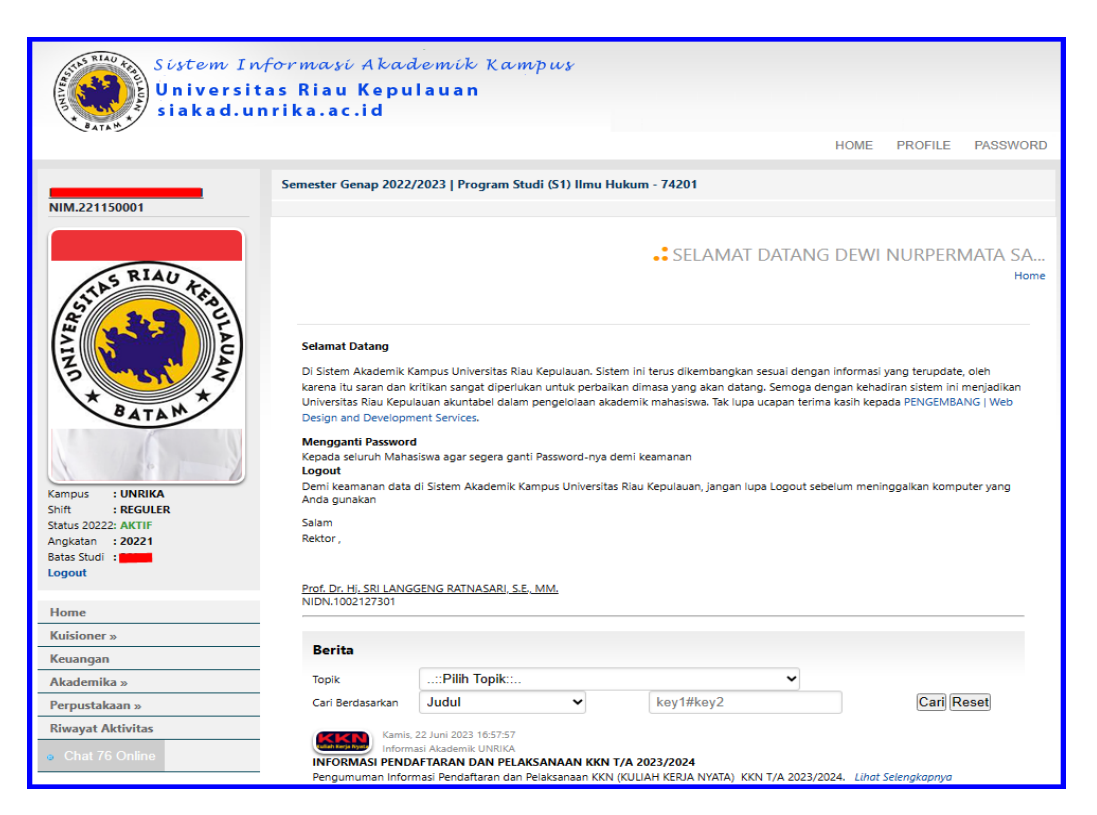

4. Silahkan melanjutkan dengan meng-klik fitur keuangan yang terdapat pada bagian tampilan sebelah kiri pada gambar yang telah diberi tanda.

| Sistem Inf<br>Universitä<br>siakad.un                                                         | <sup>fo</sup> rmasi Akad<br>as Riau Kepu<br>rika.ac.id                                                                                                    | lemik Kampus<br>lauan                                                                                                    |                                                                                                    |                                                                                                    |            |
|-----------------------------------------------------------------------------------------------|----------------------------------------------------------------------------------------------------|----------------------------------------------------------------------------------------------------|----------------------------------------------------------------------------------------------------|----------------------------------------------------------------------------------------------------|------------|
|                                                                                               |                                                                                                    |                                                                                                    |                                                                                                    | HOME PROFILE PASSW                                                                                                    | VORD       |
| NIM.221150001                                                                                 | Semester Genap 2022                                                                                                    | /2023   Program Studi (S1) Ilmu                                                                                                    | lukum - 74201                                                                                                    |                                                                                                    |            |
| STILS RIAU HAN                                                                                |                                                                                                    |                                                                                                    | • SELAMAT DATA                                                                                                    | NG DEWI NURPERMATA S                                                                                                    | SA<br>Home |
| Kampus : UNRIKA<br>Shita : ECGULER<br>Status 2022: AKTIF<br>Angkatan : 20221<br>Batas Studi : | Selamat Datang<br>Di Sistem Akademik i<br>karena itu saran dan l<br>Universitas Riau Kepu<br>Design and Developm<br>Mengganti Passwor<br>Kepada seluruh Maha<br>Logout<br>Demi keamanan data<br>Anda gunakan<br>Salam<br>Rektor ,<br>Prof. Dr. Hj. SRI Lawa<br>NIDN 1000-127301 | Campus Universitas Riau Kepulauan. Si<br>kritikan sangat diperlukan untuk perba<br>liauan akuntabel dalam pengelolaan al<br>emt Services.<br>d<br>siswa agar segera ganti Password-nya<br>di Sistem Akademik Kampus Universit<br>Sistem Akademik Kampus Universit<br>FIT<br>SENG RATNASARI S.S., MM. | tem ini terus dikembangkan sesuai de<br>kan dimasa yang akan datang. Semog<br>ademlik mahasiswa. Tak lupa ucapan ti<br>deml keamanan<br>as Riau Kepulauan, jangan lupa Logou<br><b>UR KEUANGAN</b> | ngan informasi yang terupdate, oleh<br>la dengan kehadiran sistem ini menjadika<br>rrima kasih kepada PENGEMBANG   Web<br>t sebelum meninggalkan komputer yang | n          |
| Home<br>Kuisioner »                                                                           |                                                                                                    |                                                                                                    |                                                                                                    |                                                                                                    |            |
| Keyangan                                                                                      | Berita                                                                                                    |                                                                                                    |                                                                                                    |                                                                                                    |            |
| Akademika »                                                                                   | Topik                                                                                                    | :Pilih Topik::                                                                                                    | ~                                                                                                    |                                                                                                    |            |
| Perpustakaan »                                                                                | Cari Berdasarkan                                                                                                    | Judul 🗸                                                                                                    | key1#key2                                                                                                    | Cari Reset                                                                                                    |            |
| Riwayat Aktivitas                                                                             |                                                                                                    |                                                                                                    |                                                                                                    |                                                                                                    |            |
| Chat 76 Online                                                                                | INFORMASI PEND<br>Pengumuman Infor                                                                                                    | , 22 Juni 2023 16:57:57<br>Jasi Akademik UNRIKA<br>AFTARAN DAN PELAKSANAAN KKN<br>masi Pendaftaran dan Pelaksanaan KKI                                                                                                    | <b>T/A 2023/2024</b><br>N (KULIAH KERJA NYATA) KKN T/A 202                                                                                                    | 13/2024. Lihat Selengkapnya                                                                                                    |            |

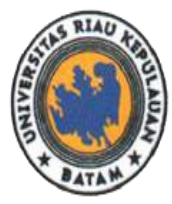

UNIVERSITAS RIAU KEPULAUAN UPT. PUSKOM EMAIL : PUSKOM@UNRIKA.AC.ID Jalan Pahlawan No.99, Batu Aji, Kota Batam 29438, Provinsi Kepulauan Riau, Indonesia. Website: www.unrika.ac.id, Email: info@unrika.ac.id Telp : (0778) 392 752 (Hunting) Fax : (0778) 391 868

5. Setalah membuka fitur keuangan maka akan muncul tampilan menu keuangan siakad seperti gambar dibawah ini.

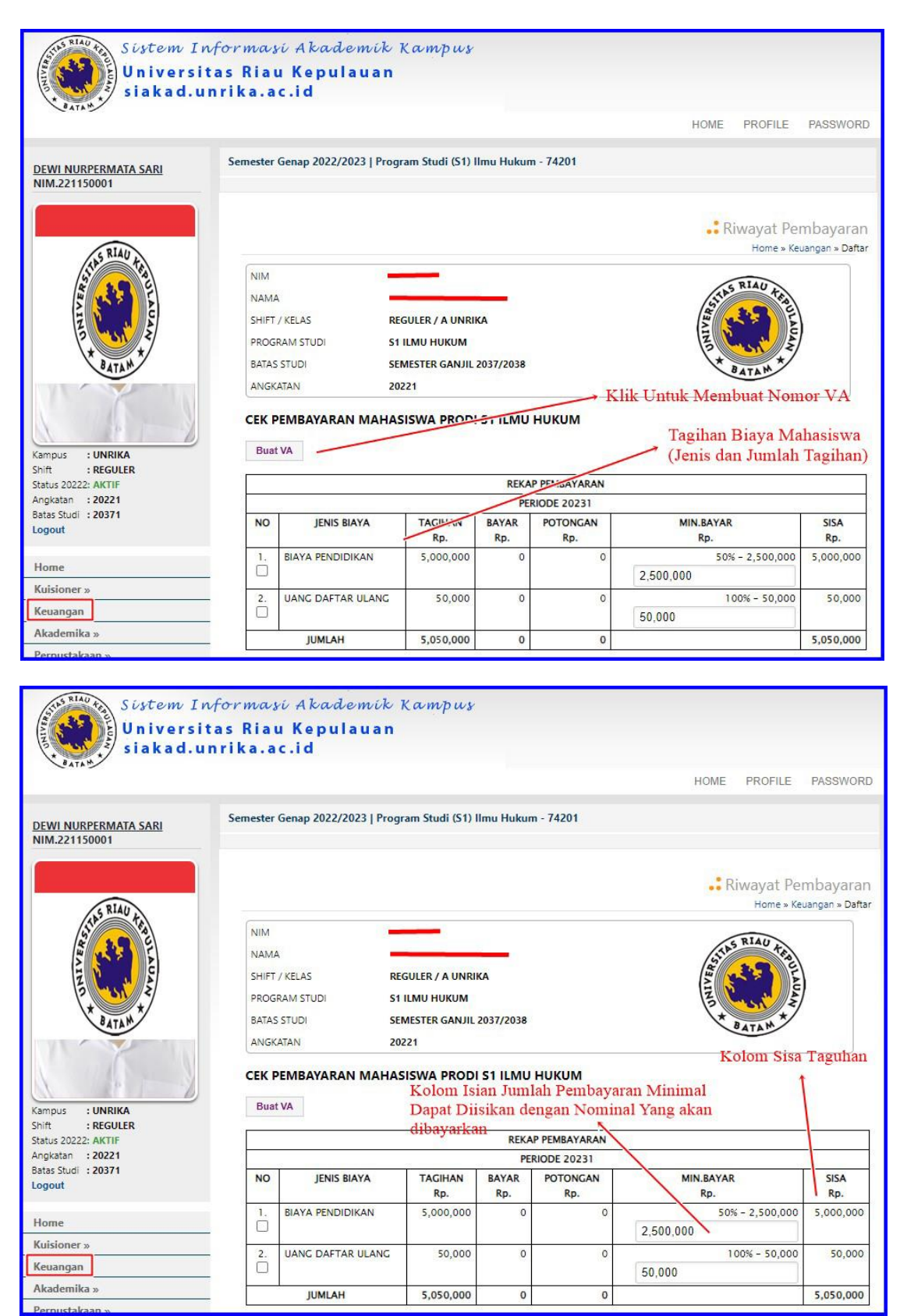

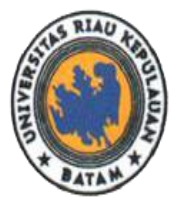

## UNIVERSITAS RIAU KEPULAUAN UPT. PUSKOM EMAIL : PUSKOM@UNRIKA.AC.ID

Jalan Pahlawan No.99, Batu Aji, Kota Batam 29438, Provinsi Kepulauan Riau, Indonesia. Website: www.unrika.ac.id, Email: info@unrika.ac.id Telp : (0778) 392 752 (Hunting) Fax : (0778) 391 868

6. Gambar alur membuat nomor Virtual Account BRI di Siakad

| Sistem In<br>Universi<br>siakad.u     | nformasi Akademik<br>tas Riau Kepulauan<br>Inrika.ac.id                                                                     | Kampus                                                                        |                            |                         |                        |                                          |
|---------------------------------------|----------------------------------------------------------------------------------------------------|-------------------------------------------------------------------------------|----------------------------|-------------------------|------------------------|------------------------------------------|
| Constant/Constantion                  |                                                                                                    |                                                                               |                            |                         | HOME PROFILE           | PASSWORE                                 |
| DEWI NURPERMATA SARI<br>NIM.221150001 | Semester Genap 2022/2023   Pro                                                                                              | gram <mark>Studi</mark> (S1) I                                                | llmu Hukun                 | n - <mark>742</mark> 01 |                        |                                          |
| S RIAU                                |                                                                                                    |                                                                               |                            |                         | Riwayat Pé<br>Home » K | embayaran<br><sub>leuangan</sub> » Dafta |
| Kampus : UNRIKA                       | NIM =<br>NAMA 3 =<br>SHIFT / KELAS F<br>PROGRAM STUDI S<br>BATAS STUDI S<br>ANGKATAN 2<br>CEK PF/MBAYARAN MAHA<br>Buat VA 1 | REGULER / A UNRI<br>51 ILMU HUKUM<br>SEMESTER GANJIL<br>20221<br>ASISWA PRODI | KA<br>2037/2038<br>S1 ILMU | никим                   | 2                      | articles and a second                    |
| Status 20222: AKTIF                   |                                                                                                    |                                                                               | REKA                       | P PEMBAYARAN            |                        |                                          |
| Angkatan : 20221                      |                                                                                                    |                                                                               | PE                         | RIODE 20231             |                        |                                          |
| Logout                                | NO JEN'S BIAYA                                                                                                    | TAGIHAN<br>Rp.                                                                | BAYAR<br>Rp.               | POTONGAN<br>Rp.         | MIN.BAYA               | SISA<br>Rp.                              |
| Home                                  | 1. BIAY, PENDIDIKAN                                                                                                    | 5,000,000                                                                     | 0                          | 0                       | 0% - 2,500,000         | 5,000,000                                |
| Kuisioner »                           |                                                                                                    | 50.000                                                                        | 0                          | 0                       | 100% - 50.000          | 50.000                                   |
| Keuangan                              |                                                                                                    | 50,000                                                                        | 0                          | 0                       | 50,000                 | 50,000                                   |
| Akademika »                           | JUMLAH                                                                                                    | 5,050,000                                                                     | 0                          | 0                       |                        | 5,050,000                                |
| Perpustakaan »                        | L                                                                                                    |                                                                               |                            |                         |                        | 1                                        |

Keterangan Gambar:

- 1. Klik/Centang Jenis biaya yang akan dibayarkan.
- 2. Isikan Nominal Jumlah uang/ biaya yang akan dibayarkan.
- 3. Klik Tombol **Buat VA**
- 4. Selanjutnya akan muncul automatis Nomor VA BRI, jumlah nominal yang harus dibayarkan serta batas *expired* pembaran VA. Silahkan dilihat pada gambar dibawah.

|                                             |                                                                                                    |                                                                                                    |                                                                                            |                                                                                                    | Informa                                                                      | ізі Акадетік і                     |
|---------------------------------------------|----------------------------------------------------------------------------------------------------|----------------------------------------------------------------------------------------------------|--------------------------------------------------------------------------------------------|----------------------------------------------------------------------------------------------------|------------------------------------------------------------------------------|------------------------------------|
|                                             |                                                                                                    |                                                                                                    |                                                                                            |                                                                                                    | • C   D                                                                      | 1                                  |
|                                             |                                                                                                    |                                                                                                    |                                                                                            |                                                                                                    | •• Cek Per                                                                   | mbayara                            |
|                                             |                                                                                                    |                                                                                                    |                                                                                            | Home » Keuangan »                                                                                  | Pembayaran Mahasiswa » Cek Pembayara                                         | an » detailreka                    |
| NIM                                         |                                                                                                    |                                                                                                    |                                                                                            |                                                                                                    | RIA                                                                          |                                    |
| NAMA                                        | 4 <mark>-</mark>                                                                                                    |                                                                                                    | -                                                                                          |                                                                                                    | STIAS RIAD TRO                                                               |                                    |
| SHIFT                                       | / KELAS RE                                                                                                    | GULER / A UNRI                                                                                                | KA                                                                                         |                                                                                                    |                                                                              |                                    |
| PROG                                        | RAM STUDI S1                                                                                                    | ILMU HUKUM                                                                                                    |                                                                                            |                                                                                                    | B Coust A                                                                    | /                                  |
| BATAS                                       | S STUDI SE                                                                                                    | MESTER GANJIL                                                                                                 | 2037/2038                                                                                  |                                                                                                    | BATAM                                                                        |                                    |
| ANGK                                        | ATAN 20                                                                                                    | 221                                                                                                    |                                                                                            |                                                                                                    |                                                                              |                                    |
| EK F<br>lo. V<br>lomi<br>ebel               | PEMBAYARAN MAHA<br>/irtual Account BRI Ar<br>inal yang harus Anda<br>lum Minggu, 20 Agus                                                                 | SISWA PRODI<br>nda : <u>1557810</u><br>bayarkan ada<br>tus 2023 <u>1</u> 2:1                                  | S1 ILMU<br>1495448<br>Ilah sejum<br>5:33 WIB                                               | HUKUM<br>539<br>Ilah Rp. <u>10,000</u>                                                             |                                                                              |                                    |
| EK F<br>lo. V<br>lomi<br>ebel<br>Buat       | PEMBAYARAN MAHA<br>/irtual Account BRI Ar<br>inal yang harus Anda<br>lum Minggu, 20 Agus                                                                 | SISWA PRODI<br>nda : <u>1557810</u><br>bayarkan ada<br>tus 2023 12:1                                          | S1 ILMU<br>1495448<br>11ah sejum<br>5:33 WIB                                               | HUKUM<br>5 <u>39</u><br>Ilah Rp. <u>10,000</u>                                                     |                                                                              |                                    |
| EK F<br>lo. V<br>lomi<br>ebel<br>Buat       | PEMBAYARAN MAHA<br>/irtual Account BRI Ar<br>inal yang harus Anda<br>lum Minggu, 20 Agus                                                                 | SISWA PRODI<br>nda : <u>1557810</u><br>bayarkan ada<br>tus 2023 12:1                                          | S1 ILMU<br>1495448<br>Ilah sejum<br>5:33 WIB<br>REKA                                       | HUKUM<br>539<br>Ilah Rp. <u>10,000</u><br>P PEMBAYARAN                                             |                                                                              |                                    |
| EK F<br>lo. V<br>lomi<br>ebel<br>Buat       | PEMBAYARAN MAHA<br>(irtual Account BRI Ar<br>inal yang harus Anda<br>lum Minggu, 20 Agus<br>t VA                                                         | SISWA PRODI<br>nda : <u>1557810</u><br>bayarkan ada<br>tus 2023 12:1                                          | S1 ILMU<br>114954485<br>Ilah sejum<br>5:33 WIB<br>REKA<br>PEF                              | HUKUM<br>539<br>Ilah Rp. <u>10,000</u><br>P PEMBAYARAN<br>RIODE 20231                              |                                                                              |                                    |
| EK F<br>lo. V<br>lomi<br>ebel<br>Buat       | PEMBAYARAN MAHA<br>/irtual Account BRI Ar<br>inal yang harus Anda<br>lum Minggu, 20 Agus<br>t VA<br>JENIS BIAYA                                          | SISWA PRODI<br>hda : <u>1557810</u><br>bayarkan ada<br>tus 2023 12:1<br>TAGIHAN<br>Rp.                        | S1 ILMU<br>114954485<br>Ilah sejum<br>5:33 WIB<br>REKA<br>REKA<br>RP.                      | HUKUM<br>539<br>Ilah Rp. <u>10,000</u><br>P PEMBAYARAN<br>RIODE 20231<br>POTONGAN<br>Rp.           | MIN.BAYAR<br>Rp.                                                             | SISA<br>Rp.                        |
| EK F<br>lo. V<br>lomi<br>ebel<br>Buat<br>NO | PEMBAYARAN MAHA<br>Virtual Account BRI Ari<br>inal yang harus Anda<br>lum Minggu, 20 Agus<br>t VA<br>JENIS BIAYA<br>BIAYA PENDIDIKAN                     | SISWA PRODI<br>hda : <u>1557810</u><br>bayarkan ada<br>tus 2023 12:1<br>TAGIHAN<br>Rp.<br>5,000,000           | S1 ILMU<br>114954483<br>Ilah sejum<br>5:33 WIB<br>REKA<br>REKA<br>PEI<br>BAYAR<br>Rp.<br>0 | HUKUM<br>539<br>Ilah Rp. 10,000<br>P PEMBAYARAN<br>RIODE 20231<br>POTONGAN<br>Rp.<br>0             | MIN.BAYAR<br>Rp.<br>100% - 5,000,000                                         | SISA<br>Rp.<br>5,000,000           |
| Io. V<br>lomi<br>ebel<br>Buat<br>NO         | PEMBAYARAN MAHA<br>Virtual Account BRI Ari<br>inal yang harus Anda<br>lum Minggu, 20 Agus<br>IVA<br>JENIS BIAYA<br>BIAYA PENDIDIKAN                      | SISWA PRODI<br>hda : <u>1557810</u><br>bayarkan ada<br>tus 2023 12:1<br>TAGIHAN<br>Rp.<br>5,000,000           | S1 ILMU<br>114954483<br>Ilah sejum<br>5:33 WIB<br>REKA<br>REKA<br>PEI<br>BAYAR<br>Rp.<br>0 | HUKUM<br>539<br>hlah Rp. <u>10,000</u><br>P PEMBAYARAN<br>RIODE 20231<br>POTONGAN<br>Rp.<br>0      | MIN.BAYAR<br>Rp.<br>100% - 5,000,000<br>5,000,000                            | SISA<br>Rp.<br>5,000,000           |
| EK F<br>lo. V<br>lomi<br>ebel<br>Buat       | PEMBAYARAN MAHA<br>firtual Account BRI Ari<br>inal yang harus Anda<br>lum Minggu, 20 Agus<br>tVA<br>JENIS BIAYA<br>BIAYA PENDIDIKAN<br>UANG DAFTAR ULANG | SISWA PRODI<br>hda : <u>1557810</u><br>bayarkan ada<br>tus 2023 12:1<br>TAGIHAN<br>Rp.<br>5,000,000           | S1 ILMU<br>114954485<br>alah sejum<br>5:33 WIB<br>REKA<br>PEI<br>BAYAR<br>Rp.<br>0<br>0    | HUKUM<br>539<br>hlah Rp. <u>10,000</u><br>P PEMBAYARAN<br>RIODE 20231<br>POTONGAN<br>Rp.<br>0<br>0 | MIN.BAYAR<br>Rp.<br>100% - 5,000,000<br>5,000,000<br>100% - 50,000           | SISA<br>Rp.<br>5,000,000<br>50,000 |
| EK F<br>lo. V<br>lomi<br>ebel<br>Buat       | PEMBAYARAN MAHA<br>Virtual Account BRI Ar<br>inal yang harus Anda<br>lum Minggu, 20 Agus<br>t VA<br>JENIS BIAYA<br>BIAYA PENDIDIKAN<br>UANG DAFTAR ULANG | SISWA PRODI<br>hda : <u>1557810</u><br>bayarkan ada<br>tus 2023 12:1<br>TAGIHAN<br>Rp.<br>5,000,000<br>50,000 | S1 ILMU<br>114954481<br>Ilah sejum<br>5:33 WIB<br>REKA<br>PEI<br>BAYAR<br>Rp.<br>0<br>0    | HUKUM<br>539<br>Alah Rp. <u>10,000</u><br>P PEMBAYARAN<br>RIODE 20231<br>POTONGAN<br>Rp.<br>0<br>0 | MIN.BAYAR<br>Rp.<br>100% - 5,000,000<br>5,000,000<br>100% - 50,000<br>10,000 | SISA<br>Rp.<br>5,000,000           |

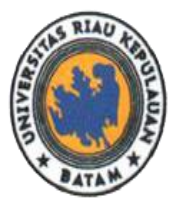

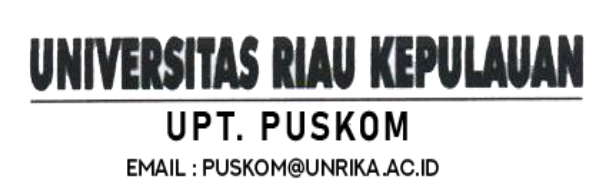

7. Selanjutnya silahkan membayar sesuai tagihan biaya yang sudah dibuat dan tertera di siakad. Untuk gambar dibawah pembayaran menggunakan Aplikasi BRImo.

| Transa                                                                                                    | iksi Berhasıı                            |
|----------------------------------------------------------------------------------------------------|------------------------------------------|
| Tanggal                                                                                                    | 16 Agustus 2023, 12:18 WIB               |
| Nomor<br>Referensi                                                                                               | 572010466965                             |
|                                                                                                    |                                          |
| Sumber Dana                                                                                                    | 0331 **** **** 509                       |
| Jenis Transaksi                                                                                                  | Pembayaran BRIVA                         |
| Institusi                                                                                                    | UNIVERSITAS RIAU<br>KEPULAUAN            |
| Nomor BRIVA                                                                                                    | 15578101495448539                        |
| Nama Pelanggan                                                                                                   |                                          |
| Keterangan                                                                                                    | -221150001                               |
| Catatan                                                                                                    | testing pembayaran spp                   |
| Nominal                                                                                                    | Rp10.000                                 |
| Biaya Admin                                                                                                    | Rp3.500                                  |
| Total                                                                                                    | Rp13.500                                 |
| INFORMASI:<br>Biaya Termasuk PPN<br>PT. Bank Rakyat Indone:<br>Kantor Pusat BRI - Jaka<br>NPWP : 01.001.608.7-05 | sia (Persero) Tbk.<br>ta Pusat<br>51.000 |

Keterangan Gambar:

Pembayaran Tagihan / Transaksi dengan Status Berhasil Dibayarkan menggunakan aplikasi BRImo

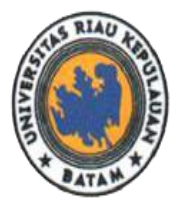

8. Selanjutnya silahkan buka kembali akun siakadnya, masuk kembali ke fitur keuangan. Maka secara otomatis tagihan biaya akan berkurang sesuai dengan yang sudah dibayarkan. Dapat dilihat pada gambar dibawah ini.

UNIVERSITAS RIAU KEPULAUAN

UPT. PUSKOM

EMAIL : PUSKOM@UNRIKA.AC.ID

| Sistem In<br>Universit<br>siakad.u                                                                                                    | formasi Al<br>tas Riau Ke<br>nrika.ac.id    | cademik I<br>pulauan        | (ampus                                                     |              |                                 |                          |                                                           |
|----------------------------------------------------------------------------------------------------|---------------------------------------------|-----------------------------|------------------------------------------------------------|--------------|---------------------------------|--------------------------|-----------------------------------------------------------|
|                                                                                                    |                                             |                             |                                                            |              |                                 | HOME                     | PROFILE PASSWORD                                          |
| DEWI NURPERMATA SARI<br>NIM.221150001                                                                                                    | Semester Genap                              | 2022/2023   Progr           | am Studi (S1) II                                           | mu Hukun     | n - 74201                       |                          |                                                           |
| S RIAU A                                                                                                    |                                             |                             |                                                            |              |                                 | .:                       | Riwayat Pembayaran<br><sub>Home »</sub> Keuangan » Daftar |
| AND A DECEMBER OF A DECEMBER OF A DECEMBER O | NIM<br>NAMA<br>SHIFT / KELAS<br>PROGRAM STI | 221<br>DEV<br>REC<br>JDI S1 | I 150001<br>WI NURPERMAT/<br>GULER / A UNRIK<br>ILMU HUKUM | A SARI       | Rekap Sisa Bia<br>Yang Belum Di | ya / Tagihan<br>bayarkan | ATAN A                                                    |
|                                                                                                    | ANGKATAN                                    | 202                         | 221                                                        | 057/2038     |                                 | Sisa Iter                | n Biaya Belum Dibayarkan                                  |
| Kampus : UNRIKA<br>Shift : REGULER                                                                                                    | CEK PEMBA<br>Buat VA                        | YARAN MAHAS                 | ISWA PRODI                                                 | S1 ILMU<br>K | HUKUM<br>plom Berhasil E        | Dibayarkan               |                                                           |
| Status 20222: AKTIF<br>Angkatan : 20221                                                                                                    |                                             |                             |                                                            | PEI          | RIODE J231                      |                          |                                                           |
| Batas Studi : 20371<br>Logout                                                                                                    | NO                                          | JENIS BIAYA                 | TAGIHAN<br>Rp.                                             | BAYAR<br>Rp. | PJTONGAN<br>Rp.                 | MIN.BAY                  | AR SISA<br>Rp.                                            |
| Home                                                                                                    | 1. BIAYA                                    | PENDIDIKAN                  | 5,000,000                                                  | 1            | 0                               | 2,500,000                | 0% - 2,.00,000 5000,000                                   |
| Kuisioner »                                                                                                    | 2. UANG                                     | DAFTAR ULANG                | 50,000                                                     | 10,000       | 0                               |                          | 100% - 20,000 40,000                                      |
| Keuangan                                                                                                    |                                             |                             |                                                            |              |                                 | 20,000                   |                                                           |
| Akademika »                                                                                                    | J                                           | UMLAH                       | 5,050,000                                                  | 10,000       | 0                               |                          | 5,040,000                                                 |

9. Pastikan kembali pembayaran dengan mengecek Rekap Riwayat Pembayaran VA yang tertera pada Fitur Keuangan Siakad Mahasiswa pada Gambar Dibawah ini.

|       |                    |                    | REKAP PEMBAYARAN          | Fitur Cetak Kwitans   | i Pembayaran Siakad |
|-------|--------------------|--------------------|---------------------------|-----------------------|---------------------|
| NO    | PERIODE            | TAGIHAN<br>Rp.     | BAYAR<br>Rp.              | POTONGAN<br>Rp.       | SISA<br>Rp.         |
| 1     | 20231              | 5,050,000          | 10,000                    | 500,000               | 5,040,000           |
| 2     | 20222              | 5,000,000          | 4,500,000                 | 500,000               | 0                   |
| 3     | 20221              | 9,500,000          | 9,000,000                 | 500,000               | 0                   |
|       | JUMLAH             | 19,550,000         | 13,510,000                | 1,000,000             | 5,040,000           |
|       |                    | Tanggal Pembayaran | UM Jumlah J<br>RIWAYAT VA | Dibayarkan Status Per | mbayaran            |
|       | VA                 |                    | TANGGAL                   | JUMLAH Rp. TERB       | A AR UPLOAD         |
| BRI 1 | 5578101495448539 🔎 | 16 Agustus 2       | 023 12:15:33              | 10,000 SUI            | DAH +               |

Menu Upload Bukti Pembayaran 🔸

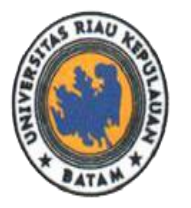

10. Selanjutnya silahkan upload bukti pembayaran ke siakad pada menu upload dengan meng-klik tombol

**UNIVERSITAS RIAU KEPULAUAN** 

UPT. PUSKOM

EMAIL : PUSKOM@UNRIKA.AC.ID

|                              | Upload S                        |
|------------------------------|---------------------------------|
| ATAM 2                       | Home » Ke                       |
| Upload Struk VA 101495448539 |                                 |
| File Struk Pilih File        | Tidak ada file yang dipilih     |
| Simpan Kembali               |                                 |
|                              |                                 |
|                              | Unload Struk Bukti Pembayaran / |
|                              |                                 |

## Gambar Cetak Kwitansi Pembayaran pada Siakad

siakad.unrika.ac.id/cetak.php?m=uang.riwayat.kwitansi.cetak&id=IWFiZWpsZ2tuaWhs&NIM=ImNiYmZnY2dn

©<sub>₹</sub> ⊕

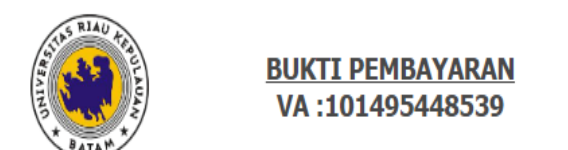

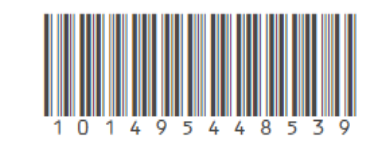

| Terima Dari | : |                          |
|-------------|---|--------------------------|
| Sebesar     | 1 | SEPULUH RIBU RUPIAH      |
| Jumlah      | 1 | Rp. 10,000               |
| Waktu       | : | 16 Agustus 2023 12:15:33 |

BATAM, 16 AGUSTUS 2023 BENDAHARA,